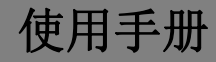

# 智能交互床头屏

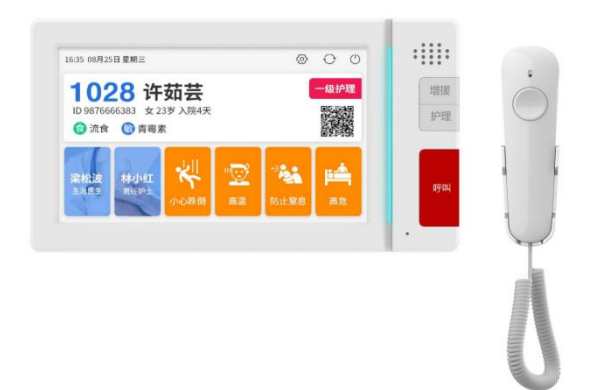

# 智系列数字系统\_V1.0

## Z-BS11-W

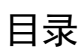

| 产品概述    | 3 |
|---------|---|
| 功能特点    | 3 |
| 规格参数    | 3 |
| 外观及接口说明 | 4 |
| 安装      | 7 |
| 操作说明    | 8 |

#### 产品概述

本产品是智系列的智能交互床头屏,安装于医院病房床头设备带上,或养老院客房设备带上,采用标准六类线连接,基于 TCP/IP 传输协议,支持患者信息显示、手柄呼叫、双工音频对讲、护理及增援处置按钮。

### 功能特点

- 7吋 电容触摸屏
- 显示屏分辨率 800\*480
- 独立紧急呼叫触摸物理按键
- 独立护理及增援按钮
- 数字双工通话对讲
- 支持三色警示灯提醒

### 规格参数

|      | LCD: 7寸      |    | 工作电压: 独立 DC12 <sup>~</sup> 24V |
|------|--------------|----|--------------------------------|
|      | 分辨率: 800*480 |    | 或 48VPoE 供电                    |
|      | 触摸屏: 电容触摸屏   |    | 接入独立呼叫器接口                      |
| 工作参数 | 支持手柄呼叫       | 接口 | 支持 RJ45 双网口                    |
|      | 供电方式:可支持单独供  |    | 支持独立 485 拓展接口,                 |
|      | 电,且支持 POE 供电 |    | 支持7防区接口                        |
|      | 内置喇叭*1       |    | 物联网节点输入口                       |
|      |              |    |                                |

产品尺寸(W/H/D): 215.1×115.1×11.3mm

## 外观及接口说明

#### 正视图

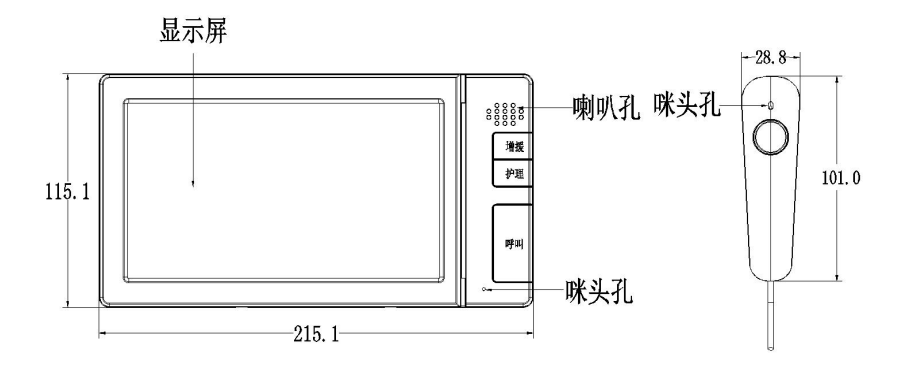

备注:

1、标准产品的咪头默认放置于手柄中,如若机身上放置咪头则需要定制。

2、手柄同机身的安装距离建议≥100mm。

### 接口说明

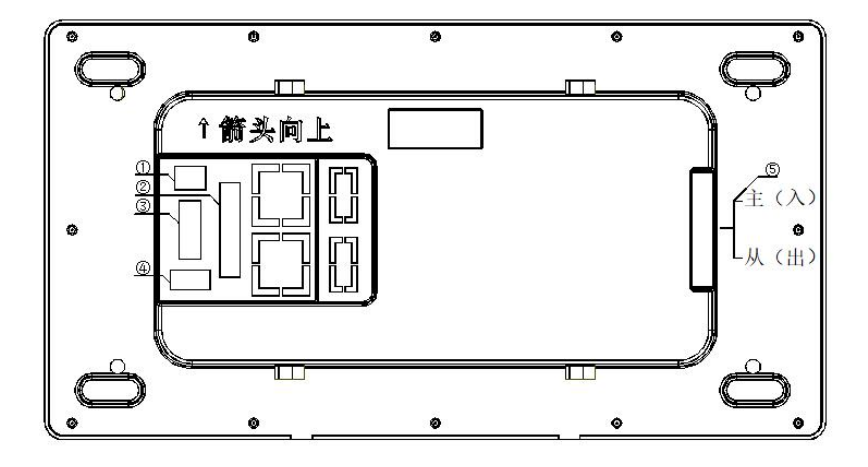

- ① 电源接口 +24VGND
- ② 防区接口
  - Z0:防区1
  - Z1:防区2
  - Z2:防区3
  - Z3:防区4
  - Z4:防区5
  - Z5:防区6
  - Z6:防区7
  - Z7:防区8
  - ZX:掉电检测:扩展口
  - GND

DA:485 数据口

DB:485 数据口

12V:防区供电输出

③ 物联网节点接口

GND

- RX2:串口接收端
- TX2:串口发送端
- 5V: 供电输出
- ④ 手柄

| GND | MIC_N | MIC_P | KEY HAND |
|-----|-------|-------|----------|
|     | 咪头负极  | 咪头正极  | 手柄按键     |

- ⑤ 双 RJ45 网络接口
  - 主 (入)
  - 从(出)

# 安装说明

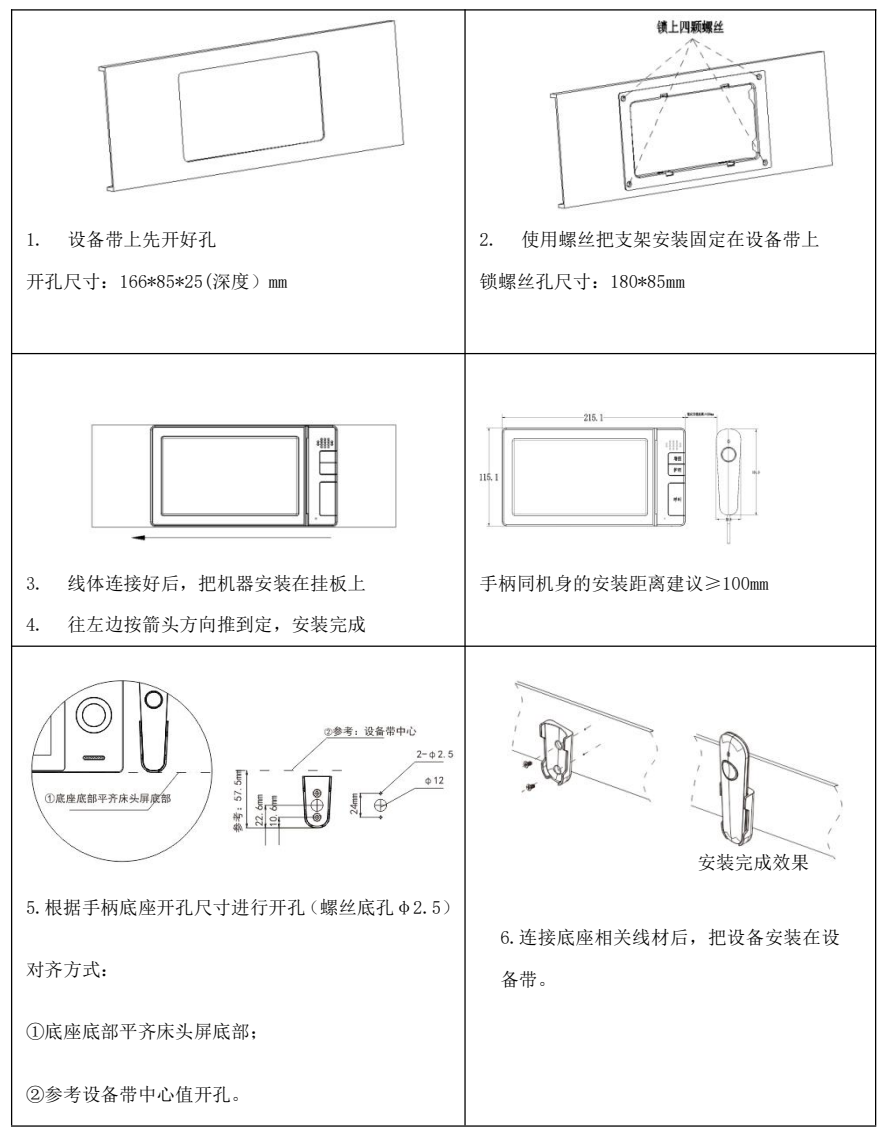

#### 操作说明

#### 主界面

上电开机后直接进入主界面,主界面显示患者信息,包括患者姓名、年龄、性别、 入院时间、主治医生护士、住院号、入院二维码、护理注意事项等。

#### 呼叫、增援及护理按键

 1、点击床头机呼叫按键,进入呼叫护士站管理机交互界面,床头机响回铃音, 同时床头机提示灯显示红色,同时护士站管理机提醒呼叫服务,接听后可同床头 机进行双向的音视频对话,以便获取呼叫服务,接听后床头机红色提示灯消失。

2、点击床头机增援按键,进入增援呼叫护理交互屏界面,床头屏响回铃音,同时床头机提示灯显示蓝色,同时值班室分机提醒增援服务,接听后可同床头机机进行双向音频对话,以便获取增援,接听后床头机蓝色提示灯消失。

3、当有未处理呼叫和增援服务时(或取消增呼叫和增援服务),可通过床头屏 护理按键消除呼叫和增援服务,同时消除床头机提示灯,以及消除病房门灯提醒。

#### 设置

1. 在主界面点击设置图标, 进入设置登录界面。

2. 设置界面里点击"工程设置"输入正确登录密码(默认为 2718),进入设置
界面。设置界面可设置服务器、端口、设备 IP、网关等,设置完点击保存。